# NOTICE SAISIE DES COTISATIONS : du 17 juin 2019 au jusqu'au 26 juillet 2019

# ETAPE 1

> Connectez-vous sur l'espace dirigeant à l'aide de vos identifiants

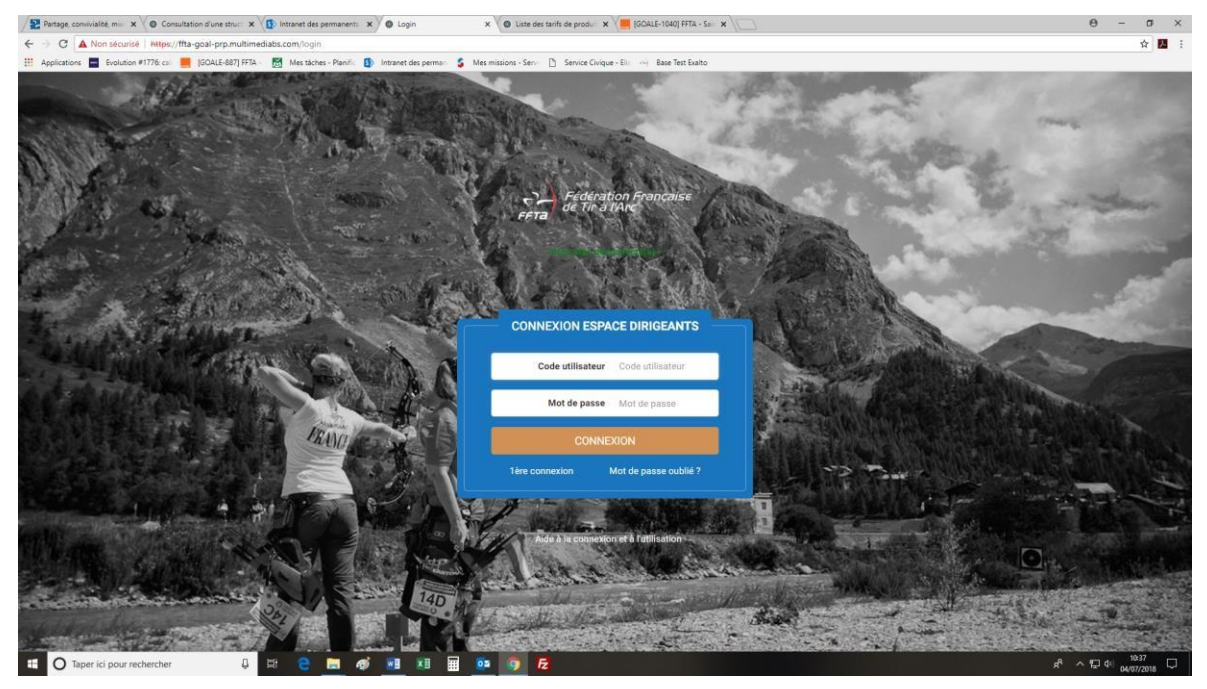

# ETAPE 2

> Une fois connecté sur l'espace dirigeant, cliquez sur Administration, puis produits et tarifs.

| FETA                                   | # E SAISON : 2019                 |                                        |                                  |                          |                             |                                              |           |                   |        |  |   |
|----------------------------------------|-----------------------------------|----------------------------------------|----------------------------------|--------------------------|-----------------------------|----------------------------------------------|-----------|-------------------|--------|--|---|
| Fédération Française<br>de Tir à l'Arc | FFTA > CR00 - FEDERATION          | FRANCAISE DE TIR A                     |                                  |                          |                             |                                              |           |                   |        |  |   |
| <pre> # Structures → </pre>            | Coordonnées Banque I              | nstances Traces Documents              | Equipements                      | Abonnements              |                             |                                              |           |                   |        |  | ? |
| oc Administration 1 🗸                  | RAISON SOCIALE ?                  |                                        |                                  |                          |                             |                                              |           |                   |        |  | Ø |
| Produits et Tarifs 2                   | Nom                               | FEDERATION FRANCAISE DE TIR A L        | ERATION FRANCAISE DE TIR A L'ARC |                          | om de l'entreprise          |                                              |           |                   |        |  |   |
| Paramétrage de l'aide interactive      | Nom abrégé                        | FEDERATION FRANCAISE DE TIR A          |                                  | Etat j                   | juridique Actif             |                                              |           |                   |        |  |   |
| Forme juridique                        |                                   | Association                            |                                  | Etat                     | Etat Extranet Actif         |                                              |           |                   |        |  |   |
| The and the aboundable                 | Spécialité                        |                                        |                                  | Date de 1ère affiliation |                             |                                              |           |                   |        |  |   |
| Image: Financier                       | Code qualité club                 |                                        |                                  |                          |                             |                                              |           |                   |        |  |   |
| Impressions / listes >                 |                                   |                                        |                                  |                          |                             |                                              |           |                   |        |  |   |
| Gestion sportive                       | ADRESSE DU SIÈGE (                | Ð                                      |                                  | I                        | COR                         | RESPOND                                      | ANCE - A  | DRESSE DU SIÈGE 🕐 |        |  |   |
|                                        |                                   |                                        |                                  |                          |                             |                                              |           |                   | DIDOUL |  |   |
| Calendrier sportif                     | Adresse 12 PLACE GEORGES POMPIDOU |                                        |                                  | Code postal/ville        |                             |                                              |           |                   |        |  |   |
| Gestion des formations                 | Code postaliv                     | Code postaliville 93100 NOISY LE GRAND |                                  |                          |                             | Page ERANCE                                  |           |                   |        |  |   |
| 🕞 Desumente en ligne                   | Télénho                           | ne 1. 01 58 03 58 58                   |                                  |                          | Téléphone \$ 01.58.03.58.58 |                                              |           |                   |        |  |   |
| Bocuments en ligne                     | Code INS                          | Code INSEE 93051                       |                                  |                          |                             | 0                                            | ode INSEE | 93051             |        |  |   |
| Communication >                        | Email Standing fr                 |                                        |                                  | Email Standfra fr        |                             |                                              |           |                   |        |  |   |
| <ul> <li>Aide en ligne</li> </ul>      | Coordonné                         | es 48.838123 (Lat) / 2.552579 (Lng)    |                                  |                          | Co                          | Coordonnées 48.838123 (Lat) / 2.552579 (Lng) |           |                   |        |  |   |
|                                        |                                   |                                        |                                  |                          |                             |                                              |           |                   |        |  |   |

#### ETAPE 3

Selon votre rôle (Région ou Département), saisissez les tarifs puis cliquez sur de page

| el cations 🗧 Evolution #1778: ca                   | [GOALE 387] FFTA 🕅 Mes táche | - 58<br>s Planifi 🚯 Intranet des perma 🥝 Service ( | Civique Eli 4) Base Te | st Exalto 🛛 🚳 Base test MES esp. I | 🚳 Base test esp. dirige 🛛 🕌 World A | urchery                                | u y p   |  |
|----------------------------------------------------|------------------------------|----------------------------------------------------|------------------------|------------------------------------|-------------------------------------|----------------------------------------|---------|--|
| FFTA                                               | 🗌 🧮 SAISON : 2019            |                                                    |                        | RECHERCH                           | ADHÉRENT Q Q                        | RECHERCHE STRUCTURE                    | Q       |  |
| Fédération Française<br>de Tir à l'Arc             | 0-FFTA 🕝                     |                                                    |                        |                                    |                                     |                                        |         |  |
|                                                    | SAISON                       | 2019                                               | ٠                      | FAMILLE DE PRODUITS                | icences                             | •                                      |         |  |
| Structures >                                       | ADULTE Pratiq                | ue en compétition                                  |                        | saisie des cotis                   | ations régions                      | saisie des cotisations<br>départements |         |  |
| Administration 🗸                                   |                              | PÉRIODE                                            | QUANTITE               | FÉDÉRATION                         | LIGUE                               | DÉPARTEMENT                            | TOTAL   |  |
| duits er Tarifs                                    | NORMAL                       | du 01/09/2018 au 31/08/2019                        |                        | 39,75€                             | 1                                   |                                        | 39,75€  |  |
| apitulatif Tarifs Licences<br>sage d'accueil       | ADULTE Pratiq                | ue en club                                         |                        |                                    | - Anna and                          | - torong and a                         |         |  |
| ode de transfer:<br>Imétrage de l'aide interactive | NORMAL                       | PERIODE                                            | QUANTITE               | FEDERATION                         | LIGUE                               | DEPARTEMENT                            | TOTAL   |  |
| Recherche abonnés                                  | NORMAL                       | GL 01/03/2010 BL 51/06/2013                        |                        | 01.75€                             |                                     | · ·                                    | 01.100  |  |
| Financier >                                        | ADULTE Pas d                 | e pratique                                         |                        |                                    |                                     |                                        |         |  |
|                                                    |                              | PÉRIODE                                            | QUANTITÉ               | FÉDÉRATION                         | LIGUE                               | DÉPARTEMENT                            | TOTAL   |  |
| Impressions / listes >                             | NORMAL                       | du 01/09/2018 au 31/08/2019                        |                        | 26,75€                             | -                                   | 2                                      | 26,75 € |  |
| Gestion sportive >                                 |                              |                                                    |                        |                                    |                                     |                                        |         |  |
| Calendrier sportif                                 | Jeune                        |                                                    |                        |                                    |                                     |                                        |         |  |
| Gestion des tormations                             |                              | PÉRIODE                                            | QUANTITÉ               | FÉDÉRATION                         | LIGUE                               | DÉPARTEMENT                            | TOTAL   |  |
|                                                    |                              |                                                    |                        |                                    |                                     |                                        |         |  |

en bas

# ETAPE 4

Les départements ont terminé leur saisie et peuvent quitter l'espace dirigeant

# ETAPE 5 (uniquement pour les Régions)

Cliquez sur le « récapitulatif des tarifs » pour visualiser l'avancement de la saisie par les départements. Vous pouvez saisir pour eux au besoin.

| C https://ffta-goal.multimed           | liabs.com/tarifs/recapitulatiftarifslicences                                                                                                    |                                                                                                    |                                                                                                    |                                                                                                    |                                                                                                    |                                                                                                    | Q                                                                                                    |                     |  |
|----------------------------------------|----------------------------------------------------------------------------------------------------|----------------------------------------------------------------------------------------------------|----------------------------------------------------------------------------------------------------|----------------------------------------------------------------------------------------------------|----------------------------------------------------------------------------------------------------|----------------------------------------------------------------------------------------------------|----------------------------------------------------------------------------------------------------|---------------------|--|
| ications 📑 Evolution #1776: ca 📕 🛛     | GOALE-887] FFTA 🛃 Mes täches - Planifi 🏮 Intranet des perma 🔮                                                                                                    | Service Civique - Eli (%)                                                                                                    | Base Test Exalto 🔘 Base test MBS esp                                                                                                    | I 🔘 Base test esp. dirige.                                                                                                    | 🎉 World Archery                                                                                                    |                                                                                                    |                                                                                                    |                     |  |
| FFTA                                   | RECHERCHE ADHÈRENT Q Q RECHERCHE STRUCTURE Q Q                                                                                                    |                                                                                                    |                                                                                                    |                                                                                                    |                                                                                                    |                                                                                                    |                                                                                                    |                     |  |
| Fédération Française<br>de Tir à l'Arc | FFTA > CR00 - FEDERATION FRANCAISE DE TIR A                                                                                                    |                                                                                                    |                                                                                                    |                                                                                                    |                                                                                                    |                                                                                                    |                                                                                                    |                     |  |
| Structures )                           | SAISON 2019 • département n'ayant pas saisi                                                                                                    |                                                                                                    |                                                                                                    |                                                                                                    |                                                                                                    |                                                                                                    |                                                                                                    |                     |  |
| Administration 7                       | ADULTE Pratique en compétition                                                                                                    |                                                                                                    |                                                                                                    | ses cousailo                                                                                                    | 113                                                                                                    |                                                                                                    |                                                                                                    |                     |  |
| luits et Tarifs                        | DÉPARTEMENT                                                                                                    | TARIF                                                                                                    | PÉRIODE                                                                                                    | FÉDÉRATION                                                                                                    | LIGUE                                                                                                    | DÉPARTEMENT                                                                                                    | TOTAL                                                                                                    |                     |  |
| apitulatif Tarifs Licences 2           | 00000 - DEPARTEMENT FEDERATION                                                                                                    | Normal                                                                                                    | du 01/09/2018 au 31/08/2019                                                                                                    | 39,75€                                                                                                    | 0,00 €                                                                                                    | 0,00 €                                                                                                    | 39,75 €                                                                                                    | •                   |  |
| imétrage de l'aide interactive         | 0000007 - WORLD ARCHERY                                                                                                    | Normal                                                                                                    | du 01/09/2018 au 31/08/2019                                                                                                    | 39,75 €                                                                                                    | 0,00 €                                                                                                    | Non renseigné                                                                                                    | 39,75€                                                                                                    | •                   |  |
| Recherche abonnés                      |                                                                                                    |                                                                                                    |                                                                                                    |                                                                                                    |                                                                                                    |                                                                                                    |                                                                                                    |                     |  |
| Financier >                            | ADULTE Pratique en club                                                                                                    |                                                                                                    |                                                                                                    |                                                                                                    |                                                                                                    |                                                                                                    |                                                                                                    |                     |  |
|                                        | DÉPARTEMENT                                                                                                    | TARIF                                                                                                    | PÉRIODE                                                                                                    | FÉDÉRATION                                                                                                    | LIGUE                                                                                                    | DÉPARTEMENT                                                                                                    | TOTAL                                                                                                    | ETAT                |  |
| Impressions / listes >                 | 00000 - DEPARTEMENT FEDERATION                                                                                                    | Normal                                                                                                    | du 01/09/2018 au 31/08/2019                                                                                                    | 31,75€                                                                                                    | 0,00 €                                                                                                    | 0,00 €                                                                                                    | 31,75€                                                                                                    | •                   |  |
| Gestion sportive >                     | 0000007 - WORLD ARCHERY                                                                                                    | Normal                                                                                                    | du 01/09/2018 au 31/08/2019                                                                                                    | 31,75€                                                                                                    | 0,00 €                                                                                                    | Non renseigné                                                                                                    | 31,75€                                                                                                    |                     |  |
| Calendrier sportif                     |                                                                                                    |                                                                                                    |                                                                                                    |                                                                                                    |                                                                                                    |                                                                                                    |                                                                                                    |                     |  |
| Gestion des formations                 | ADOLTE Pas de pratique                                                                                                    |                                                                                                    |                                                                                                    |                                                                                                    |                                                                                                    |                                                                                                    |                                                                                                    |                     |  |
|                                        | DÉPARTEMENT                                                                                                    | TARIF                                                                                                    | PÉRIODE                                                                                                    | FÉDÉRATION                                                                                                    | LIGUE                                                                                                    | DÉPARTEMENT                                                                                                    | TOTAL                                                                                                    | ETAT                |  |
| Documents en ligne                     | 00000 - DEPARTEMENT FEDERATION                                                                                                    | Normal                                                                                                    | du 01/09/2018 au 31/08/2019                                                                                                    | 26,75€                                                                                                    | 0,00 €                                                                                                    | 0,00 €                                                                                                    | 26,75 €                                                                                                    | •                   |  |
|                                        | https://ffla-goalmultimed     ications     ications | Intervention of the second matrix free capitulation fractions on function fractions on function fractions on functions on function fractions on function fractions on functions on func | C https://tta-goal.multimediabs.com/tanti/recapitulatifandificences   C https://tta-goal.multimediabs.com/tanti/recapitulatifandificences   isations   C bendet on T176 cs.   C bendet on T176 cs.   < | Introduction F1776 ca. Solute-6871 FFTA -> CR00 - FEDERATION FRANCAISE DE TIR A ③ Structures Administration Structures Administration Concord - FEDERATION FRANCAISE DE TIR A ③ Structures Administration Concord - FEDERATION FRANCAISE DE TIR A ③ Structures Administration Concord - FEDERATION FRANCAISE DE TIR A ③ Structures Administration Concord - FEDERATION FRANCAISE DE TIR A ③ Structures Administration Concord - FEDERATION FRANCAISE DE TIR A ③ Structures Administration Concord - FEDERATION FRANCAISE DE TIR A ③ Structures Administration Concord - FEDERATION FRANCAISE DE TIR A ③ Structures Administration Concord - FEDERATION FRANCAISE DE TIR A ③ Structures Administration Concord - FEDERATION FRANCAISE DE TIR A ④ Structures Concord - FEDERATION FRANCAISE DE TIR A ④ Structures Concord - FEDERATION FRANCAISE DE TIR A ④ Structures Concord - FEDERATION FRANCAISE DE TIR A ④ Structures Concord - FEDERATION FRANCAISE DE TIR A ④ Structures Concord - FEDERATION FRANCAISE DE TIR A ④ Structures Concord - FEDERATION FRANCAISE DE TIR A ④ Structures Structures Concord - FEDERATION FRANCAISE DE TIR A ④ Structures Concord - FEDERATION FRANCAISE DE TIR A ④ Structures Concord - EPARTEMENT FEDERATION Normal du 01/09/2018 au 31/09/2019 Concord - WORLD ARCHERY Normal du 01/09/2018 au 31/09/2019 Concord - WORLD ARCHERY Normal du 01/09/2018 au 31/09/2019 Concord - WORLD ARCHERY Normal du 01/09/2018 au 31/09/2019 Concord - WORLD ARCHERY Normal du 01/09/2018 au 31/09/2019 Concord - WORLD ARCHERY Normal du 01/09/2018 au 31/09/2019 Concord - WORLD ARCHERY Normal du 01/09/2018 au 31/09/2019 Concord - MERE | C       Introduction Matrix Arecapitalitativitative reception Matrix Arecapitalitative reception Matrix Arecapitalitative reception Additional Matrix Reception Addition Matrix Reception Addition Addition Addition Additing Addition Additing Addition Additing Addition Addition Addition | C       ● https://fite-goal.utility/inte-goal.utility/inte-go | Control of the type of the special and type of the type of the type of | <ul> <li></li></ul> |  |

### ETAPE 6 (uniquement pour les Régions)

Prévenir la FFTA quand les cotisations de votre région sont complètes à l'adresse suivante : support.licences@ffta.fr